1. Pagrindiniame puslapyje <u>www.antidopingas.lt</u> pasirinkite nuorodą į mokymus arba suveskite adresą <u>www.bedopingo.lt</u>

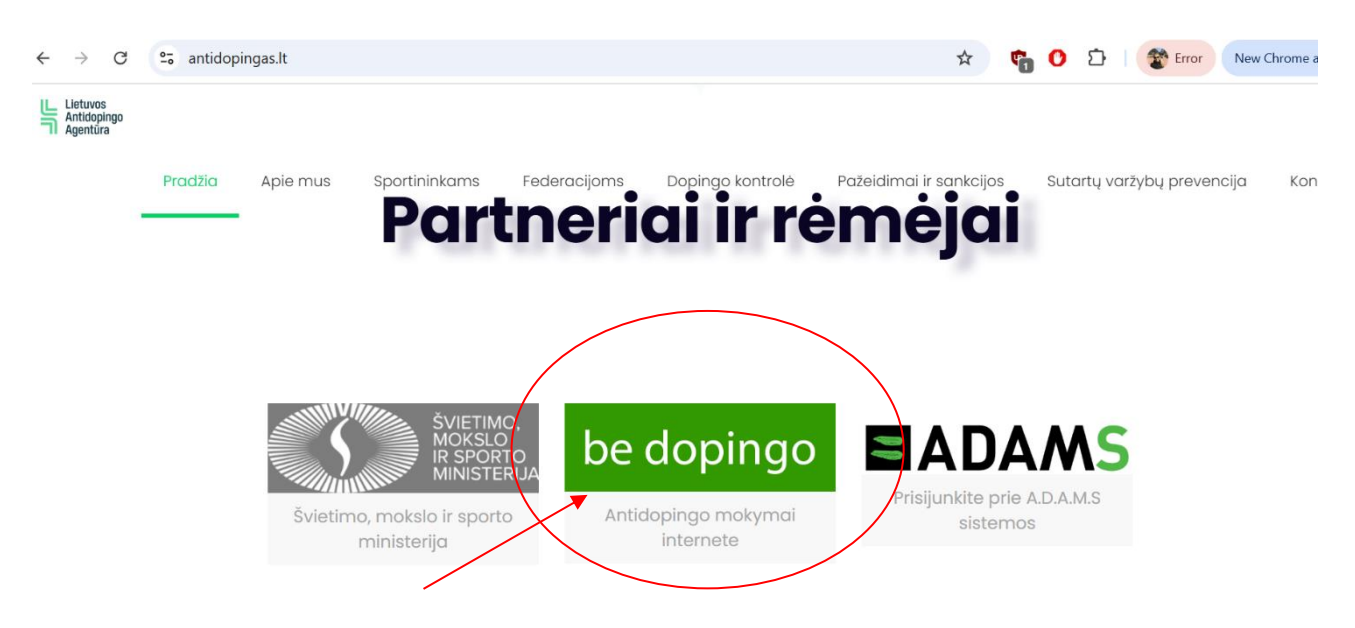

2. Atsidariusiame lange pasirinkite "Prisijungti"

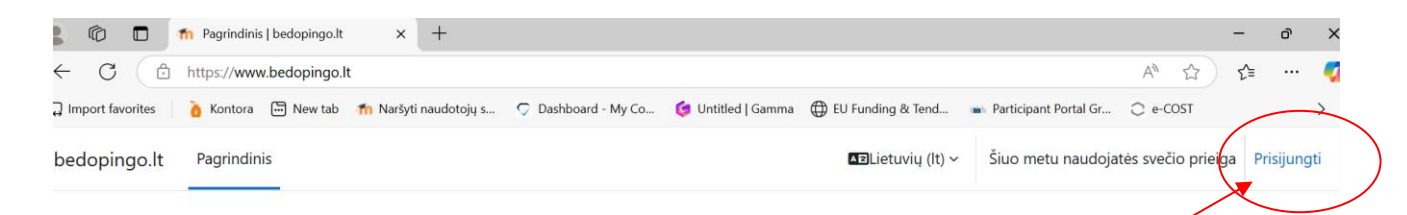

## Lietuvos antidopingo agentūra

## Sportuok švariai!

Svetainė yra skirta visų amžiaus grupių bei profesionalumo lygių sportininkams, jų treneriams, tėvams, aptarnaujančiam personalui bei mokytojams išsamiau susipažinti su dopingo žala sporte.

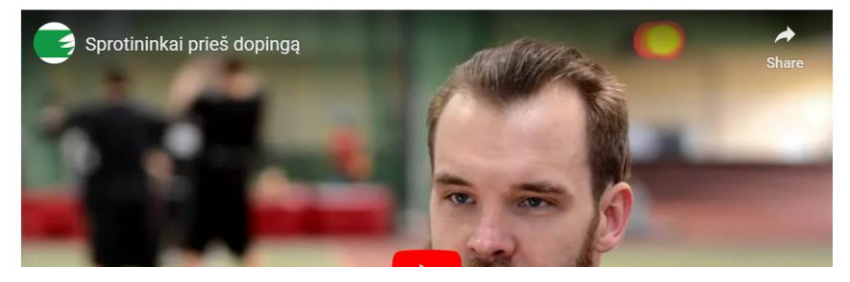

?

3. Jei jungiatės pirmą kartą, Jums reikia susikurti savo paskyrą. Pasirinkite "Kurti naują paskyrą" :

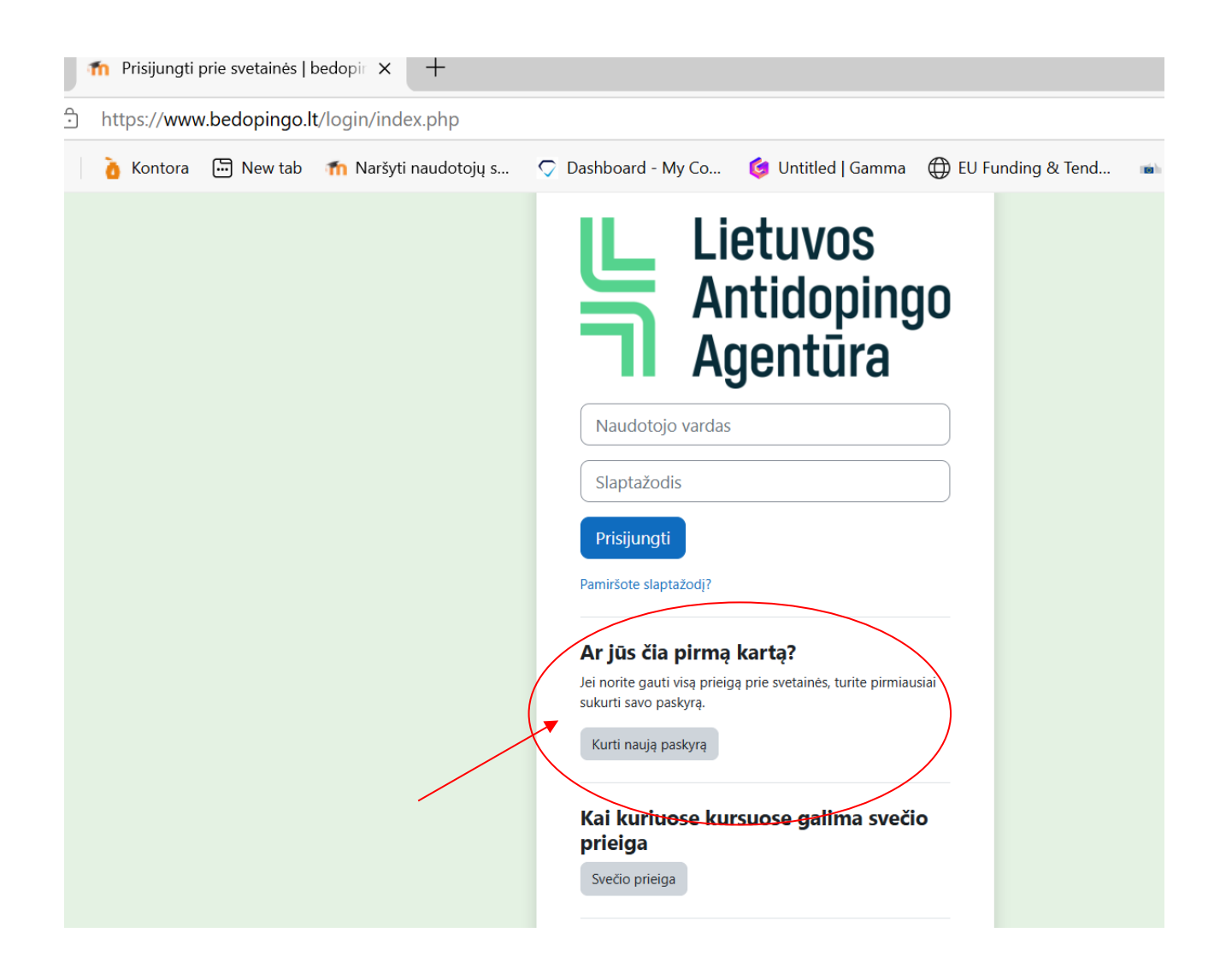

4. Atsidariusiame lange Jums reikia užpildyti visus nurodytus laukelius – raudonais ! pažymėtus laukelius užpildyti yra būtina! Atkreipkite dėmesį į pastabas po laukeliais- kokie ženklai ar raidės gali ir turi būti naudojami. Labai svarbu, kad teisingai nurodytumėte savo elektroninį paštą, bei vardą ir pavardę. Registracijos formoje nurodyti duomenys – Vardas ir Pavardė atsispindės Jūsų kuso baigimo pažymėjime.

| nauja paskyra   bedopingo.lt 🐔   | × +                    |                                                                                                    |                    |            |
|----------------------------------|------------------------|----------------------------------------------------------------------------------------------------|--------------------|------------|
| ት https://www.bedopingo.lt/login | /signup.php            |                                                                                                    |                    |            |
| 🧴 Kontora 🕞 New tab 👘 Na         | aršyti naudotojų s 🔈 [ | Dashboard - My Co                                                                                                    | 🧔 Untitled   Gamma | EU Funding |
|                                  |                        | Naudotojo vardas •<br>Naudotojo vardas •<br>Slaptažodyje turi būti be<br>(-enys), bent 1 mažoji (-<br>iosicos raidė (-s), bent 1 mažoji (-<br>iosicos raidė (-s), bent 1 mažoji (-<br>iosicos raidė (-s), bent 1 mažoji (-<br>El. pašto adresas •<br>El. pašto adresas •<br>El. pašto a | yra                |            |

| pavyzdys<br>Leidžiamos tik mažosios raidės<br>Slaptažodyje turi būti bent 8 simbolis (-iai), bent 1 skaitm<br>(-enys), bent 1 mažoji (-osios) raidė (-s), bent 1 didžioji (-<br>iosios) raidė (-s), bent 1 specialusis (-ieji) simbolis (-iai), pr<br>*, - arba#<br>Slaptažodis<br>Slaptažodyje turi būti bent 1 specialusis (-ieji) simbolis (-iai), prz.,<br>arba #.<br>El. pasto-adresas                                                                                                    | laudotojo vardas 😈                                                      |                                                                     |
|----------------------------------------------------------------------------------------------------|-------------------------------------------------------------------------|---------------------------------------------------------------------|
| Leidžiamos tik mažosios raidės<br>Slaptažodyje turi būti bent 8-simbolis (-iai), bent 1 skaitm<br>(-enys), bent 1 mažoji (-osios) raidė (-s), bent 1 didžioji (-<br>iosios) raidė (-s), bent 1 <del>specialusis (-ieji) simbolis (-iai), pr</del><br>*, - arba#<br>Slaptažodis <b>1</b><br><br>Slaptažodyje turi būti bent 1 specialusis (-ieji) simbolis (-iai), prz.,<br>arba#.<br>El. pašto-adresas <b>1</b><br>                                                                                                    | pavyzdys                                                                |                                                                     |
| Slaptažodyje turi būti bent 8-simbolis (-iai), bent 1 skaitm<br>(-enys), bent 1 mažoji (-osios) raidė (-s), bent 1 didžioji (-<br>iosios) raidė (-s), bent 1 specialusis (-ieji) simbolis (-iai), pr<br>*, - arba #<br>Slaptažodis<br>Slaptažodyje turi būti bent 1 specialusis (-ieji) simbolis (-iai), pvz,<br>arba #.<br>El. pasto-adresas                                                                                                    | eidžiamos tik mažosios raidės                                           |                                                                     |
| iosios) raidė (-s), <u>bent 1 specialusis (-ieji)</u> simbolis (-iai), pr<br>*, - arba#<br>Slaptažodis <b>1</b><br><br>Slaptažodyje turi būti bent 1 specialusis (-ieji) simbolis (-iai), pvz.,<br>arba #.<br>El. pašto-adresas <b>1</b>                                                                                                    | laptažodyje turi būti bent 8-<br>enys), bent 1 mažoji (-osios)          | simbolis (-iai), bent 1 skaitmu<br>) raidė (-s), bent 1 didžioji (- |
| <ul> <li>, - arpa#</li> <li>Slaptažodis </li> <li>Slaptažodyje turi būti bent 1 specialusis (-iejī) simbolis (-iai), pvz., arba #.</li> <li>El. pasto-adresas </li> </ul>                                                                                                    | osios) raidė (-s), <u>bent 1 speci</u>                                  | <del>alusis (-ieji) s</del> imbolis (-iai), pv                      |
| Slaptažodis<br>Slaptažodyje turi būti bent 1 specialusis (-ieji) simbolis (-iai), pvz.,<br>arba #.<br>El. pasto-adresas<br>L. pasto-adresas<br>L. pasto-ad | , - arba #                                                              |                                                                     |
| Slaptažodyje turi būti bent 1 specialusis (-iejī) simbolis (-iaī), pvz.,<br>arba #.<br>El. pasto adresas                                                                                                    | laptažodis 9                                                            |                                                                     |
| Slaptažodyje turi būti bent 1 specialusis (-ieji) simbolis (-iai), pvz.,<br>arba #.<br>El. pasto-adresas                                                                                                    | •••••                                                                   | (                                                                   |
| erba #.<br>El. pasto-adresas                                                                                                    | laptažodyje turi būti bent 1 spec                                       | ialusis (-ieji) simbolis (-iai), pvz., *                            |
| El. pasto-adresas                                                                                                    | rba #.                                                                  |                                                                     |
|                                                                                                    | l. pasto adresas 🕕                                                      |                                                                     |
| kazkas@gmail.com                                                                                                    | kazkas@gmail.com                                                        |                                                                     |
| Šis el. pašto adresas jau užregistruotas. Galbūt Jūs anksčiau sukūn<br>paskyrą? Atkurti pamirštą naudotojo vardą arba slaptažodį                                                                                                    | is el. pašto adresas jau užregistru<br>askyrą? Atkurti pamirštą naudoti | uotas. Galbūt Jūs anksčiau sukūrė<br>ojo vardą arba slaptažodį      |

5. Prie laukelio "Sporto šaka" paspauskite rodyklę ir susiraskite savo/ savo vaiko sporto šaką. Jei nėra įtrauktos Jūsų sporto šakos – rinkitės "Kita" ir žemiau esančiame laukelyje nurodyti kokia tai sporto šaka. Taip pat nurodykite savo rolę – esate sportininkas, treneris, medicinos darbuotojas ar sportininko tėvas/mama.

|          | Lietuva ¢ Sporto šaka Pasirinkite sporto šaka Kita                                                                        |               |
|----------|----------------------------------------------------------------------------------------------------|---------------|
|          | <ul> <li>Sportininkas/ė</li> <li>Treneris/ė</li> <li>Medicinos darbuotojas/a</li> <li>Sportininko tėvai</li> </ul>        |               |
| <b>-</b> | Jei tarp sporto šakų pažymėjote - Kita (įrašykite)           Kurti naują mano paskyrą           Atšaukti           Būtina | <br>$\propto$ |

6. Kai užpildysite visus laukelius, dar kartą patikrinkite informaciją ir paspauskite "Kurti naują mano paskyrą".

| Ô   | https://www          | v.bedopingo. | lt/login/sig | nup.php        |        |                                       |                             |            |           |               | e                      |
|-----|----------------------|--------------|--------------|----------------|--------|---------------------------------------|-----------------------------|------------|-----------|---------------|------------------------|
| tes | ò Kontora            | ⊡ New tab    | 📶 Naršy      | ti naudotojų s | 🔿 Dash | board - My Co                         | 🗔 Untitled   Gamma          | EU Funding | & Tend    | Participant I | <sup>p</sup> ortal Gr. |
|     |                      |              |              |                |        | El. paŝto adresas 🜖                   |                             |            |           |               |                        |
|     |                      |              |              |                |        | asdfasvdsvsd                          |                             |            |           |               |                        |
|     |                      |              |              |                |        | El. pastas (dar kartą) 🔮              |                             |            |           |               |                        |
|     |                      |              |              |                |        | Vardas 🕚                              |                             |            |           |               |                        |
|     |                      |              |              |                |        |                                       |                             |            |           |               |                        |
|     |                      |              |              |                |        | Pavardë 🕕                             | ]                           |            |           |               |                        |
|     |                      |              |              |                |        | Miestas / miestelis                   |                             |            |           |               |                        |
|     |                      |              |              |                |        |                                       |                             |            |           |               |                        |
|     |                      |              |              |                |        | Šalis<br>Lietuva                      | •                           |            |           |               |                        |
|     |                      |              |              |                |        | Sporto ša                             | ika                         |            |           |               |                        |
|     |                      |              |              |                |        | Pasirinkite sporto šaką               | 0                           |            |           |               |                        |
|     |                      |              |              |                |        | Kita                                  | •                           |            |           |               |                        |
|     |                      |              |              |                |        | Sportininkas/ê                        |                             |            |           |               |                        |
|     |                      |              |              |                |        | Treneris/e     Medicinos darbuoto     | iac/a                       |            |           |               |                        |
|     |                      |              |              |                |        | <ul> <li>Sportininko tévai</li> </ul> | jula u                      |            |           |               |                        |
|     |                      |              |              |                |        | Jei tarp sporto šakų paž              | lymėjote - Kita (įrašykite) |            |           |               |                        |
|     |                      |              |              |                |        |                                       |                             |            |           |               |                        |
| 11  | đ                    | TE a         | A            | =/.            |        | Kurti naują mano pas                  | kara Atšaukti               | ATA        | an        | =/.           | -                      |
| <7) | $\triangleright$ $G$ | 2 Q 4        |              | - CA           |        | Būtina                                |                             | 90         | QC.       | - A           |                        |
| //  | _                    | = 2          | $\approx$    | G              | ~      | $\sim$                                |                             |            | $\approx$ |               | -                      |
|     |                      |              |              | _/             |        |                                       |                             |            |           |               |                        |

Paspaudus "Kurti naują mano paskyrą", Jums atsidarys langas, patvirtinantis, kad į Jūsų nurodytą el.paštą yra išsiųstas el.laiškas su nurodymais kaip užbaigti savo registraciją.
 Paspaudus mygtuką "Tęsti", Jūs būsite nukreipti į pagrindinį <u>www.bedopingo.lt</u> langą.

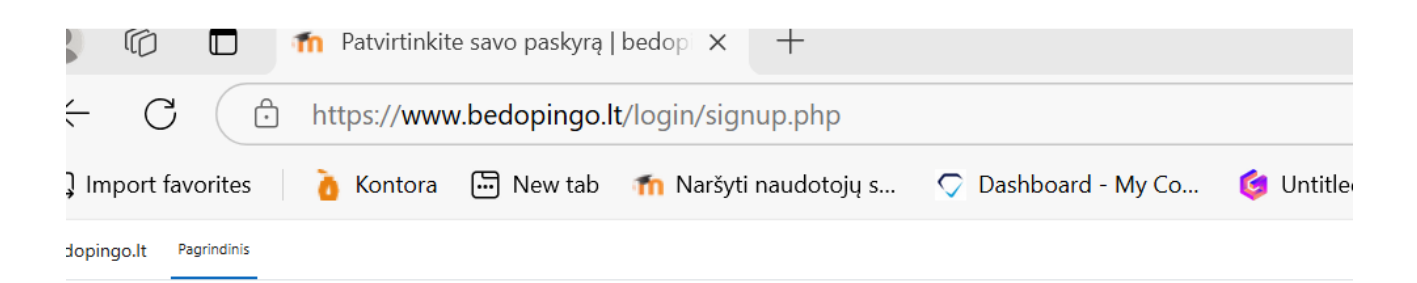

## Lietuvos antidopingo agentūra

El, laiškas išsiųstas jūsų adresu **info(** Jame pateikti paprasti nurodymai, kaip užbaigti registraciją.

Jei iškils kokių sunkumų, kreipkitės į svetainės administratorių.

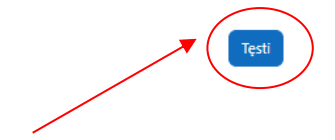

8. Atsidarykite savo el.paštą ir gautą laišką iš mokymosi platformos bedopingo.lt administratoriaus. Laiške Jūs rasite naujos paskyros patviretinimui reikalingą nuorodą, kurią turite paspausti. Jei Jūsų laiške nuoroda nėra aktyvi (kaip matote pavyzdyje), Jums reikia nukopijuoti žinaitinklio adresą ir įklijuoti į naršyklės lango viršuje esančia adreso eilutę.

|                                                  | uvos antidopir                                                                                   | ngo agentūra: paskyros patvirtinimas<br>Administratorius Naudotojas (per bedopingo.lt) <noreply@mokymai.bedopingo.lt> 1</noreply@mokymai.bedopingo.lt>                                                                                                    | Laiškas 1 iš 16                                           |
|--------------------------------------------------|--------------------------------------------------------------------------------------------------|----------------------------------------------------------------------------------------------------|-----------------------------------------------------------|
| -                                                | Atsakymą gaus<br>Data                                                                            | Vardas Pavarde <mre<br>Neatsakykite į šį el. laišką <noreply@mokymai.bedopingo.lt> 👫<br/>Šiandien 20:59</noreply@mokymai.bedopingo.lt></mre<br>                                                                                                    |                                                           |
|                                                  |                                                                                                  |                                                                                                    |                                                           |
| Sveiki, Li<br>https://w<br>nepavyks<br>Administu | etuvos antidopingo ag<br>ww.bedopingo.lt/logir<br>ta, įklijuokite šį adres<br>atorius Naudotojas | gentūra užklausta sukurti naują paskyrą naudojant jūsų el. pašto adresą. Norėdami patvirtinti savo naują paskyrą, eil<br>n/confirm.php?data=SQrQHXypQv25u5i/pavyzdys Daugumoje pašto programų tai turi būti rodoma kaip mėlynas saiti<br>są į jūsų naršyklės lango viršuje esančią adreso eilutę. Jei reikia pagalbos, kreipkitės į svetainės administratorių | kite šiuo žiniatinklio adr.<br>as, kurį galite spustelėti |

9. Atsidarys naujas langas, kuriame išvysite patvirtinimą, kad Jūsų registracija yra patvirtinta. Spauskite mygtuką "Tęsti":

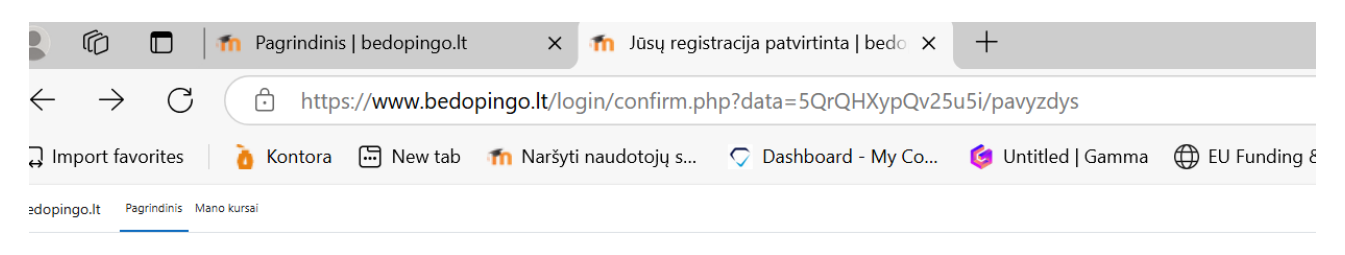

## Lietuvos antidopingo agentūra

| Dėkoja | me/Ač     | iū, Va       | rdas F     | Pavardė |
|--------|-----------|--------------|------------|---------|
| (      | Jūsų regi | istracija pa | itvirtinta | )       |
|        |           | Tęsti        |            | /       |
|        |           |              |            |         |
|        |           |              |            |         |

10. Jūs būsite nukreipti į <u>www.bedopingo.lt</u> ir jau būsite iškart prisiregistravę. Dabar Jums reikia rinktis "Pagrindinis", kad atsidarytumėte titulinį puslapį ir matytumėte kokie kusai yra siūlomi.

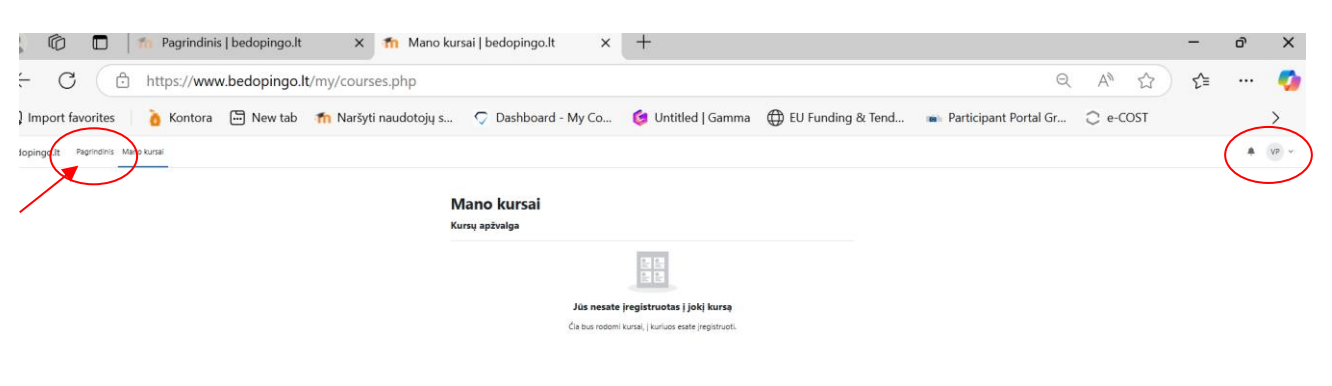

11. Pasirinkite Jums tinkamą mokymų kursą ir spauskite ant jo pavadinimo.

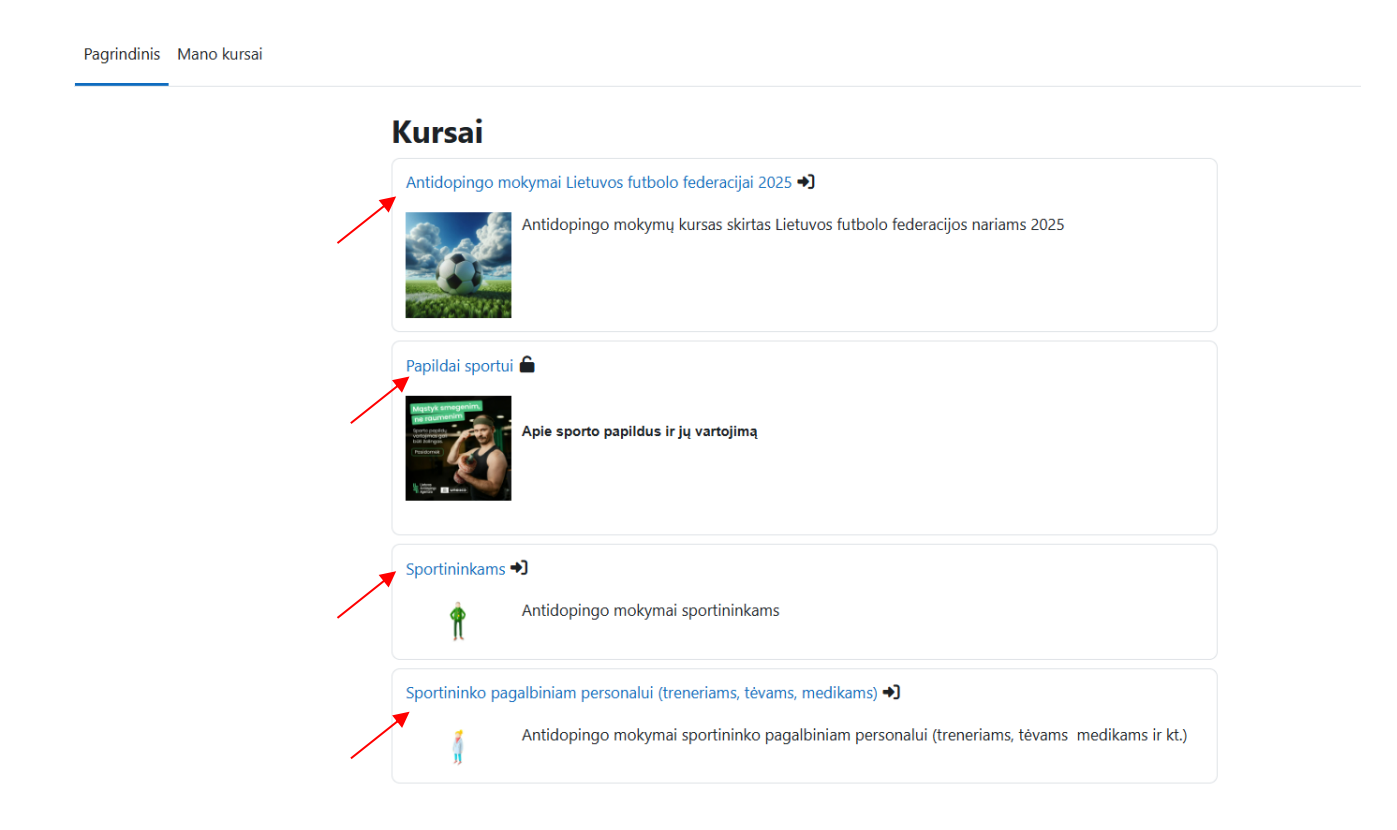